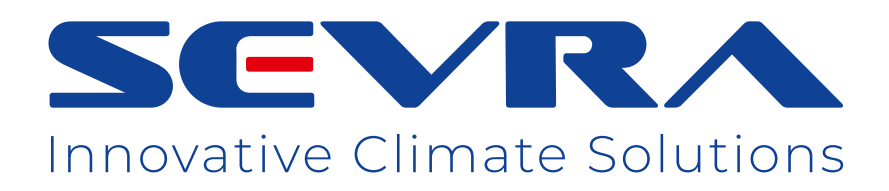

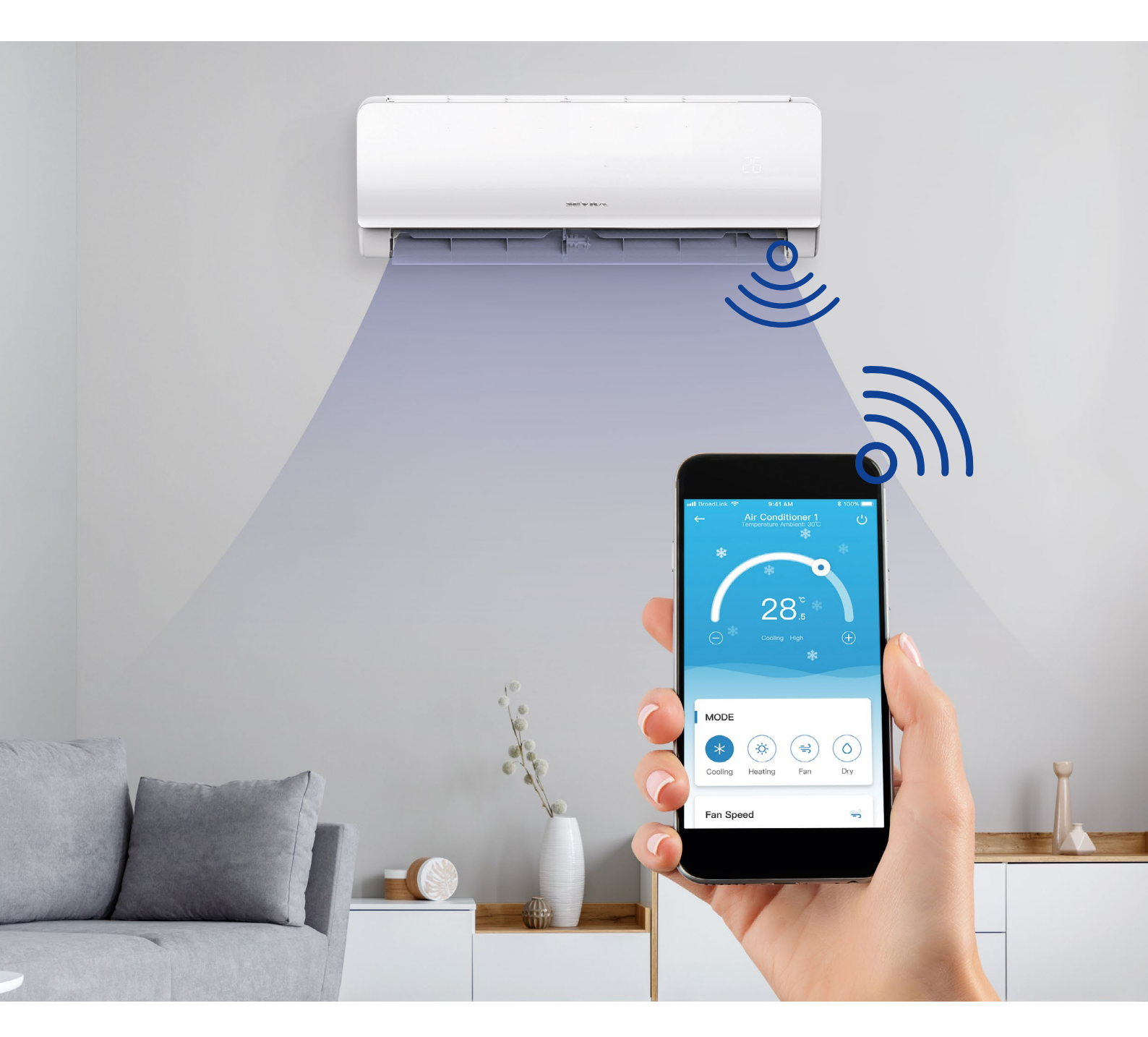

Instrukcja obsługi ㅣ Poradnik

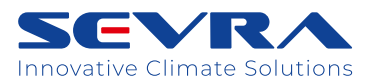

Instrukcja obsługi - Poradnik

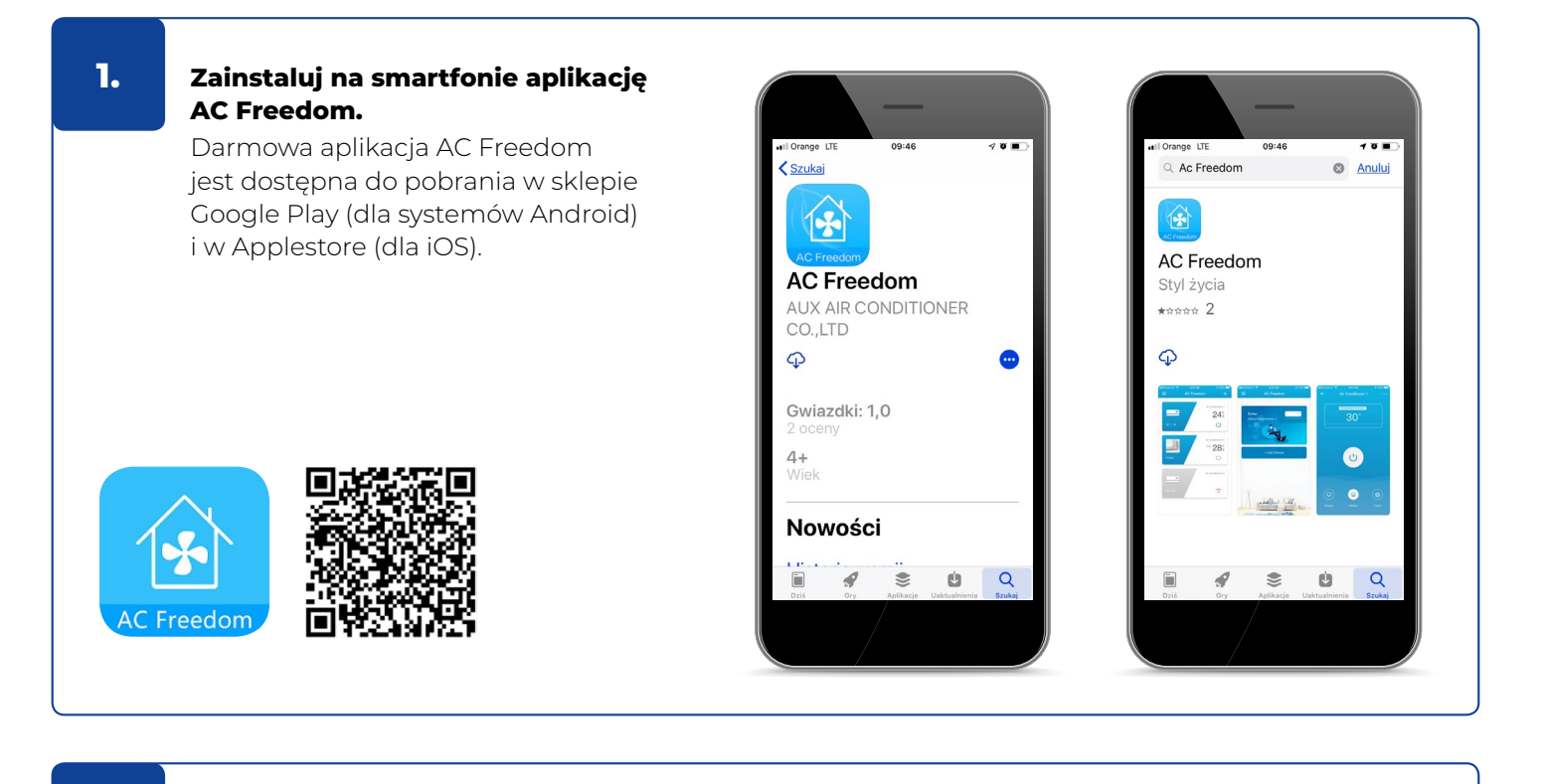

#### **2.** Otwórz na smartfonie aplikację AC Freedom.

| 3. | Zadeklaruj region.                                                                                                    | 4. Wciśnij przycisk [Skip] <u>Skip</u>                                                                                                    |
|----|----------------------------------------------------------------------------------------------------|----------------------------------------------------------------------------------------------------|
|    | Attributes     Out 0       Choice area     Ok       European region (European server)     Recommend the use of ODPR in countries and regions       Uter areas     Users in other regions please select this server | will Orange UTE       09:35         Scan       Skip    Scan the two-dimensional code in specification to activate APP Scan failed 2/ity manual integet |

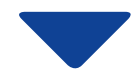

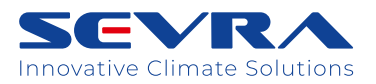

Instrukcja obsługi - Poradnik

# 5.

#### Dokonaj rejestracji.

W ikonie [Numer kierunkowy] <u>+86</u> v odszukaj +48 Polska i dopisz numer telefonu (bez odstępów).

|                            | —                               |                                          |
|----------------------------|---------------------------------|------------------------------------------|
| ■II Orange LTE             | i 09:53<br>Sign Up              | Ø 🔳                                      |
| Phone                      | number                          | Email                                    |
| <u>+86</u> ~               | Phone number                    |                                          |
|                            | Next                            |                                          |
|                            |                                 | 9                                        |
|                            |                                 |                                          |
|                            |                                 |                                          |
|                            |                                 |                                          |
| 1                          | 2                               | 3                                        |
| 1                          | 2                               | 3                                        |
| 1<br>4<br>оні              | 2<br>                           | <u>З</u><br>рег<br>6<br>м но             |
| 1<br>4<br>оні<br>7<br>рояз | 2<br>лас<br>5<br>лк.<br>8<br>ти | 3<br>def<br>MNO<br>WXYZ                  |
| 1<br>4<br>7<br>Pars        | 2<br>5<br>5<br>1<br>8<br>1<br>0 | 3<br>Def<br>6<br>MNO<br>9<br>WXYZ<br>XXZ |
| 1<br>4<br>оні<br>7<br>раяз | 2<br>35<br>3KL<br>8<br>TOV<br>0 | З<br>обр<br>Мно<br>9<br>wxvz<br>Ж        |

| Il Orange LTE               | 09:54                            | ت ت                              |  |
|-----------------------------|----------------------------------|----------------------------------|--|
| ←                           | Sign Up                          |                                  |  |
| Phone num                   | iber                             | <u>Email</u>                     |  |
| <u>+48</u> ¥ 509            | <u>+48</u> ∨ 509041222           |                                  |  |
|                             | Next                             |                                  |  |
|                             |                                  |                                  |  |
|                             |                                  |                                  |  |
|                             |                                  |                                  |  |
|                             |                                  |                                  |  |
|                             |                                  |                                  |  |
| 1                           | 2<br>^BC                         | 3<br>def                         |  |
| 1<br>4                      | 2<br>авс<br>                     | З<br>Бер<br>Мно                  |  |
| 1<br>4<br>оні<br>7<br>роя 5 | 2<br>5<br>JKL<br>8<br>TUV        | З<br>Def<br>Мио<br>9<br>Wxyz     |  |
| 1<br>4<br>оні<br>7<br>рояб  | 2<br>лас<br>Јкі<br>8<br>тиу<br>0 | 3<br>66<br>мно<br>9<br>wxvz<br>© |  |

#### 6.

Odbierz SMS-a z kodem, wpisz swoje hasło i aktywuj konto.

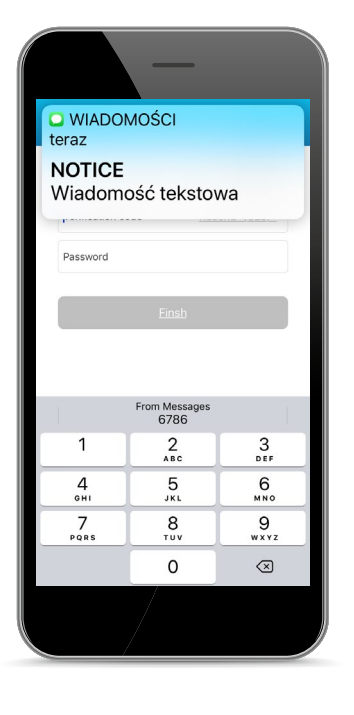

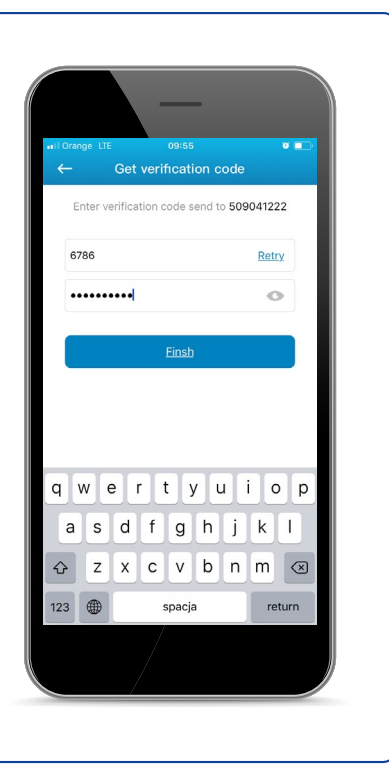

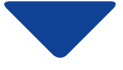

SCVRA Innovative Climate Solutions

Instrukcja obsługi - Poradnik

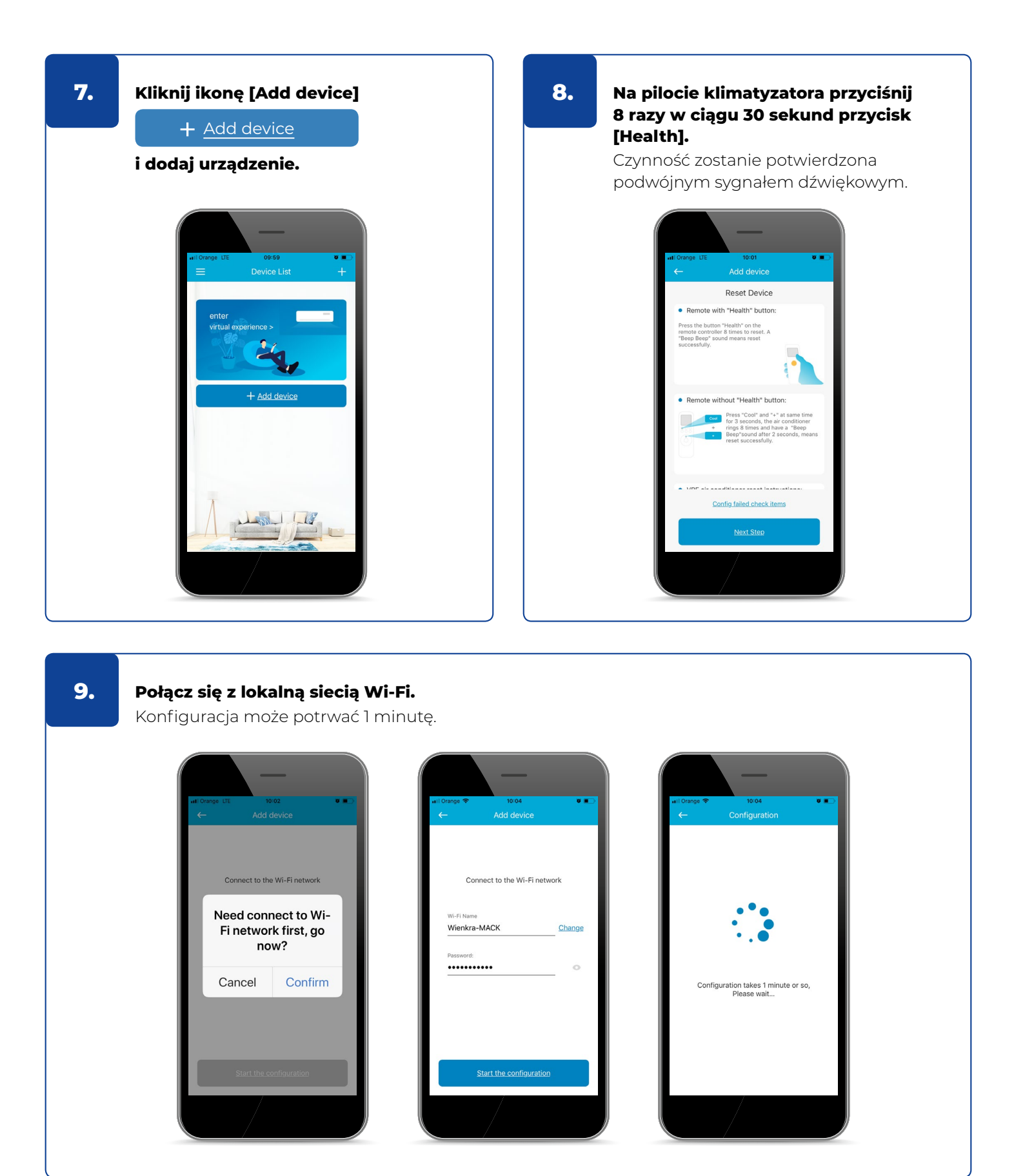

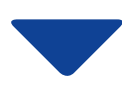

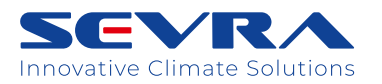

Instrukcja obsługi - Poradnik

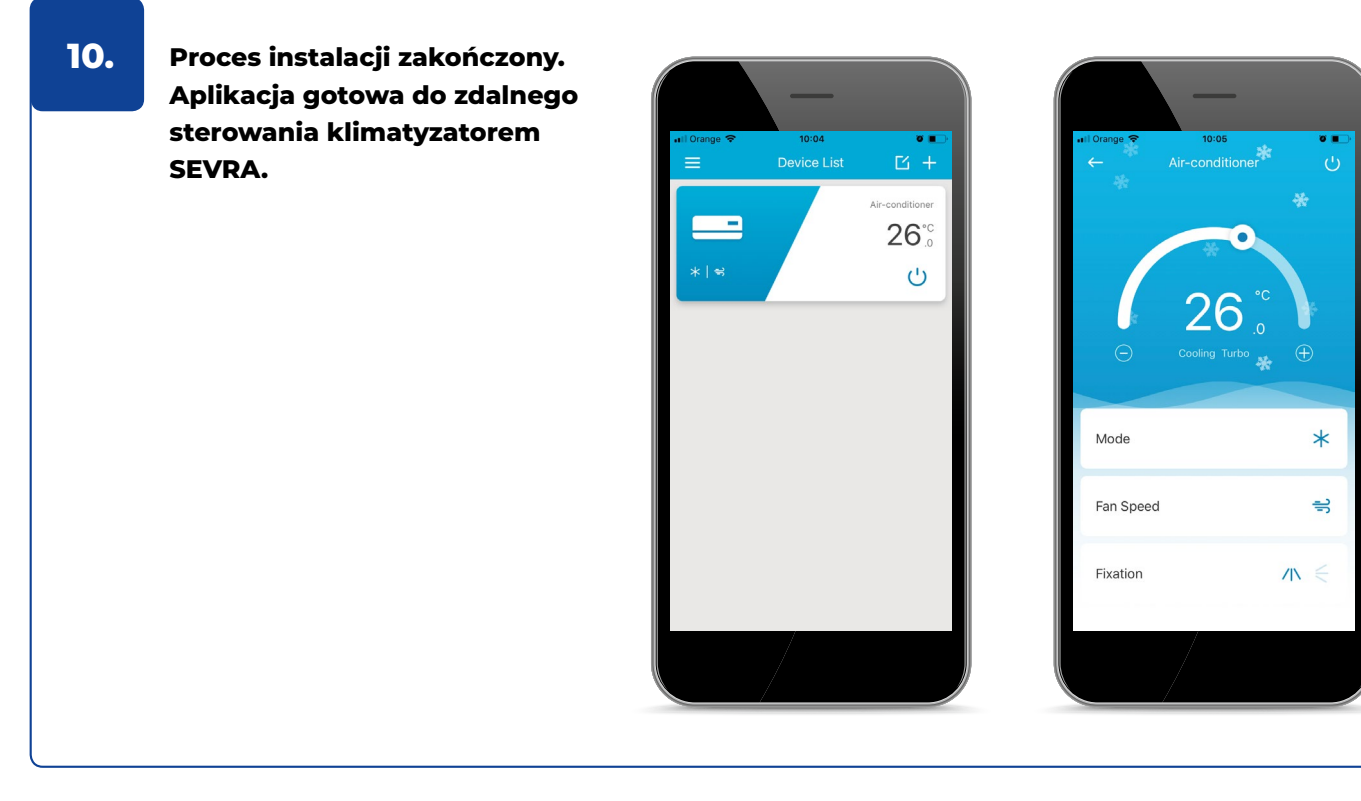

# Dziękujemy za zakup produktu SEVRA.

W przypadku pytań prosimy o kontakt z Działem Serwisu firmy WIENKRA.